# Tutorial for Capillary Bridge Under Shear with a DPDWetting software

# Eunsang Lee

June 20, 2022

This tutorial is for Multi-body dissipative particle dynamics simulations of a capillary bridge confined in two solid rough surfaces under steady shear. One can reproduce results in the journal article [Lee et al., J. Chem. Phys. DOI:10.1063/5.0098150] from the following tutorial.

# 1. Prerequisites

# 1.1. DPDWetting Software

You can download the DPDWetting software from git. To install, do the following commands. OpenMPI ver 3.1.1 or higher is required.

```
git clone https://github.com/elee-tud/dpdwetting.git cd dpdwetting/build make
```

# 1.2. Python tools

Python scripts enclosed in the directory, dpdwetting/pylib will be used to generate input files and post-process the output files.

# 2. MDPD simulation

A simulation of a capillary bridge under steady shear is done with the following four steps.

- 1. Generation of morphology of a capillary bridge confined in two rough surfaces
- 2. Energy minimization of the capillary bridge
- 3. Equilibration of the capillary bridge
- 4. Shear applied to the capillary bridge

# 2.1. Generation of an Initial Configuration

In this step, one generates a capillary bridge of a liquid with the total number of liquid beads  $10^5$ . The separation between two walls is 30 excluding the pillar height, and the simulation box size along y is 12. The size along x is set big enough to be safe from finite size effect in shear simulations as  $L_x = 120$ . The liquid particles are initially placed in a cuboid between two surfaces with the size along x equals 46. This process can be simply done by the python script generate\_polroughfilm.py enclosed. After moving to the directory simulations

```
generate_polroughfilm.py -s 100000 -x 120 -y 12 -z 30 -ix 46 -width 2 -gap 1
-height 2 -sw -25 -dir xy
```

This will generate a configuration file (conf.gro by default) and a topology file (topol.top)

needed to run a simulation. Surface roughness and the strength of the solvent-surface interaction strengths can be varied by following options of this script

-width: Width of the pillars

-gap: Gap between the pillars

-height: Height of the pillars

-sw : Amplitute parameter of between solvent and surface interaction (default: -30)

-dir: Direction of pillar (x: x-striped surface, y: y-striped surface)

# 2.2. Energy minimization

Energy of the initial configuration is minimized by a steepest decent algorithm. A control file for the energy minimization is enclosed (1\_emin.in). It contains information about the running parameters specified by integrator emin. One can run the minimization with the following command:

mpirun -np [number of cores] dpdwetting run -p 1\_emin.in -o 1\_emin

The simulation ends if the maximum of the particle force is less than 100 (by default, but

can be modified). It will generate output files of the program, 1\_emin.trj, 1\_emin.frc, 1\_emin.str, 1\_emin.out, 1\_emin.ckp, and 1\_emin\_final.gro. 1\_emin\_final.gro is the final configuration which is used for the equilibration.

#### 2.3. Equilibration

Equilibration is performed with another control file, 2\_emin.in which specifies the velocity-Verlet-like integrator by integrator vv. One needs to specify also the initial configuration file.

```
mpirun -np [number of cores] dpdwetting run -c 1_emin_final.gro -p 2_equil.in
-o 2_equil
```

From the trajectory produced in this simulation (2\_equil.trj, one can calculate the particle density of the capillary bridge as a function of z-coordinate. To do so, use the following modules.

#### dpdwetting brdgzd -x 2\_equil.trj -c 1\_emin\_final.gro -p 2\_equil.in

Following modules can be used by the same way to calculate the equilibrium properties of the capillary bridge.

- 1. dpdwetting brdgsize : Contact angle of the capillary bridge (number of points to be fitted to a parabola, the height of each liquid slab, and the height of the pillars have to be given with '-np 4 -dz 1.3 -ph 2.0')
- 2. dpdwetting brdgcline : Contact line position (the height of each liquid slab, and the height of the pillars have to be given with '-dz 1.3 -ph 2.0')
- 3. dpdwetting brdginterf : 3D interface points at a given time
- 4. dpdwetting brdgvelxz : Velocity field on xy-plane
- 5. dpdwetting brdgvelx : Average x-velocity as a function of z-coordinate
- 6. dpdwetting brdgzd : Particle density as a function of z-coordinate
- 7. dpdwetting brdgxzd : Particle density map on xz-plane

#### 2.4. Steady shear

Finally, one can perform the simulation of the equilibrated capillary bridge under steady shear. The final configuration after the equilibration (2\_equil\_final.gro) is used and the new control file (3\_shear.in) includes information of the applied shear by wallshear and wallshrgrp arguments. The simulation can be done in the same way as before.

```
mpirun -np [number of cores] dpdwetting run -c 2_equil_final.gro -p
3_shear.in -o 3_shear
```

The modules **brdgpc** and **brdgsize** can be used to calculate the dynamic contact angle and the polymer concentration in the contact line region.

#### **2.5.** Simulation with different liquid-solid interaction strengths

The liquid-solid interaction strength is given in the topology file under the argument [Nonbonded]. As the liquid and solid particles are named as W and S, respectively, it has to be specified on the fifth column of the line for S W. It can be also specified in the first step of initial configuration generation, by giving the option -sw in the command generate\_polroughfilm.py.

# 3. Reproduction of Paper Figures

Data for figures of the published papers can be reproduced by the following ways.

#### Fig 2(a)

Density profile of liquid particles can be obtained by **brdgzd** module with an equilibrium trajectory.

# **Fig 2(b)**

Interface point can be calculated by the module **brdginterf** at a certain time with an equilibrium trajectory.

### Figures 3, 4 and Table 2

Equilibrium contact angles at different liquid-solid interaction strength can be obtained by averaging contact angles in equilibrium by using **brdgsize** module.

### Figures 5 and 7(c)

Dynamic contact angle at different shear velocities cna be obtained again by the **brdgsize** module with trajectories under shear.

# Figure 6(a), 7(a), and 7(b)

Dynamic contact angle is obtained by the **brdgsize** module and the contact line position is calculated by the **brdgcline** module on the trajectory under shear.

#### Figure 6(b)

Density map of liquid particles can be obtained by the module brdgxzd.

# Figure 8(a)

Velocity field can be calculated by the module brdgvelxz.

# Figures 8(b) and 8(c)

Slip velocity can be obtained by the module brdgvelx.